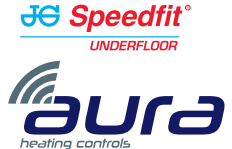

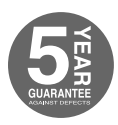

## Wireless Thermostats 230v and Battery Operated

Quick Set-up Guide

For models: JGSTATW2W JGSTATW2B JGSTATW1W JGSTATW1B

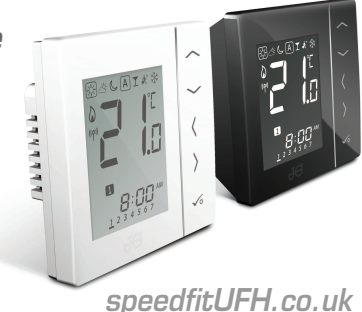

#### Contents

#### Box contents:

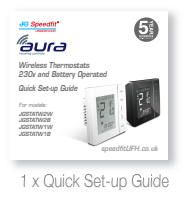

4x AAA Batteries

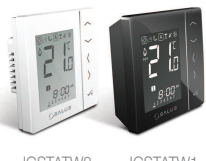

JGSTATW2 JGSTATV

#### e: | Icons used in this guide:

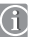

Important info

For latest PDF Quick Set-up Guide and full Instruction Manual please go to speedfitUFH.co.uk

#### Quick Set-up Guide:

- Box contents
- Introduction
- Product compliance
- Terminal connections
- Coordinator set-up
- JGBR set-up
- Identifying the Wiring Centre
- PRT quick set-up
- HWT quick set-up

#### Product compliance & safety information

Intraduction. Thank you for purchasing one of our Speedfit Aura Wireless Thermostat models. It must be used with the JGCO Wireless Coordinator. The Wireless Coordinator allows communication with other devices in the Aura Wireless system range including wiring centre, Wireless boiler receiver and Wireless TRV.

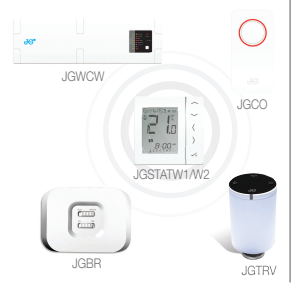

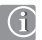

**Product Compliance.** These products are CE compliant and meets the following European Directives:

RoHS2: 2011/65/EU

RED: 2014/30/EU

Declaration of conformity available at saluslegal.com

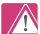

Safety Information. Use in accordance with the regulations. The JG Aura JGSTATW1/W2 is to be used for room control of heating and hot water systems inside buildings.

We hope you enjoy this product...

## Product compliance & safety information

These instructions are applicable to the Aura models stated on the front cover of this Instruction Manual only.

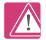

Warning. This product must be fitted by a competent person. Installation must comply with the guidance, standards and regulations applicable to the location where the product is installed. Failure to comply with the requirements of the relevant guidance, standards and regulations could lead to prosecution, injury or death.

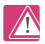

**Sources of danger.** The thermostat must be disconnected from mains supply before removing the cover.

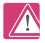

*Emergency.* Switch off the voltage to the individual thermostat, wiring centre or complete system.

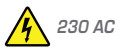

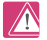

Warning. Always isolate the AC Mains supply before installing or working on any components that require 230v AC 50Hz supply.

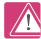

Installer parameter settings. JG Aura wireless thermostats are

equipped with an Installer Parameter section (see website). This must only be entered by the installer or a competent person. Changing these parameters can have a serious effect on your heating system.

## Terminal connections (JGSTATW2) - 230v powered

Understanding your terminal connections

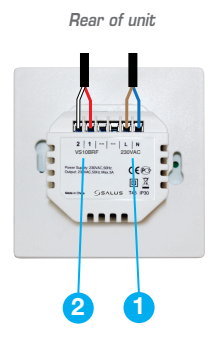

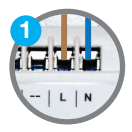

**Power Terminals 230v AC.** Used for supplying power to the unit. 230v supply can be sourced from the wiring centre or any convenient 3amp fused supply.

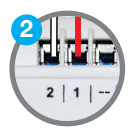

Probe / Hot Water Cylinder Terminals. Can be used for external Air or Floor probe when configured as thermostat. Can also be used for Cylinder thermostat connection when configured as a Timer.

## Terminal connections (JGSTATW1)

Understanding your terminal connections

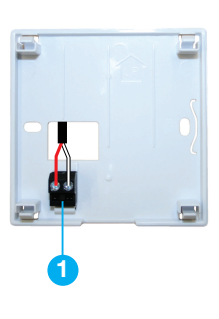

Rear of unit

## **1** 51 - 52

#### Sensor Terminals.

Can be used for an external Air or Floor sensor when configured as thermostat. Can also be used for Cylinder thermostat when configured for HW.

## Coordinator set-up

To commence system installation, press and hold the button for 5 seconds. The button will start to flash red indicating that the Zigbee network is ready to accept JG Aura devices.

For full Coordinator instructions please see separate literature or go on line to speedfitUFH.co.uk

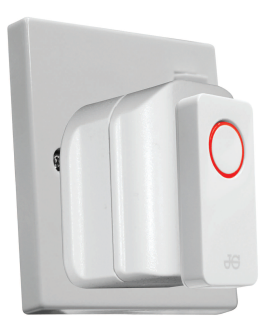

#### JGBR set-up - Wireless Boiler Receiver or Wireless Receiver

The JGBR default setting is RX1 (Wireless Boiler Receiver). In this mode, the JGBR will switch on the boiler in response to a call for heat.

To set as a wireless receiver, switch to RX2. The wireless receiver will be paired to just one chosen thermostat on the network. This thermostat will switch the wireless receiver when there is a call for heat.

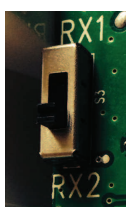

#### Identifying the Wiring Centre

After setting up, the Coordinator will assign the Wiring Centre a number. This is because more than 1 Wiring Centre may be used on a project. Pressing the network button will illuminate the relevant number. The example shown is for Wiring Centre 1. If 1 and 2 are lit it would be Wiring Centre 2.

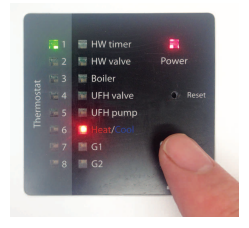

## Programmable Room Thermostat paired with Wireless Wiring Centre Prior to pairing refer to Coordinator start up on page 8.

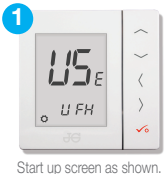

Start up screen as shown. Press CONFIRM

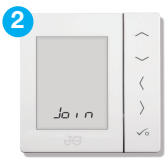

No action required.

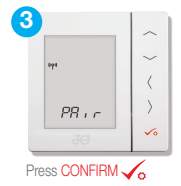

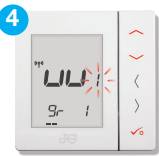

Viring Centre you wish to pair with (see Identifying Wiring Centre - page 9). Use and to select the required number. Press CONFIRM

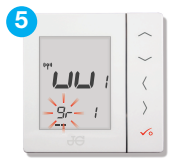

gr- requesting group number. No action needed in this instance. Press CONFIRM

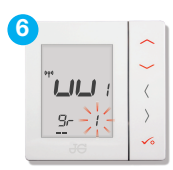

Zone number flashing. Using the <u>and</u> to set the wiring centre zone you want the thermostat to control. Press CONFIRM <u>a</u>

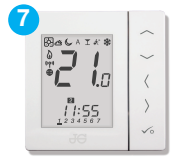

Thermostat returns to home screen and the pairing is finished. **Testing:** Set thermostat to high temperature and wait for a call for heat. Check that the thermostat is communicating with the correct zone on the paired wiring centre.

# Programmable Room Thermostat paired with Wireless TRV Prior to pairing refer to Coordinator start up on page 8.

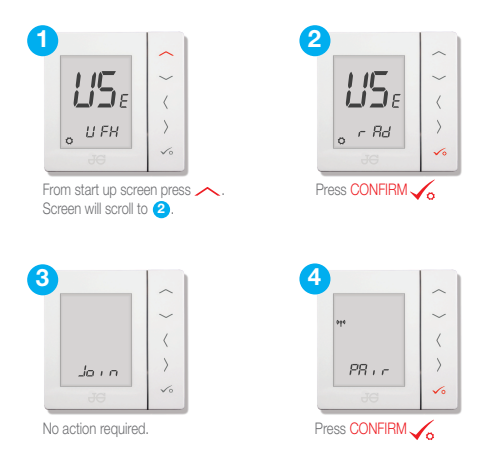

#### 12 JGSTATW1/W2 Quick Set-up Guide

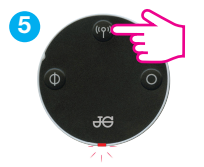

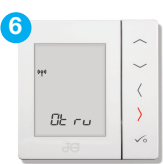

Press Pairing Button on TRV(s) for 10 seconds until pairing light on the TRV starts to flash. Maximum of 6 TRV's can be paired at the same time.

Next press > arrow on thermostat to start pairing process. Do not press Confirm  $\checkmark_{o}$  as it will abort the pairing process and user will have to start again.

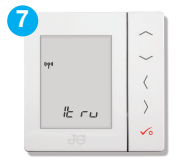

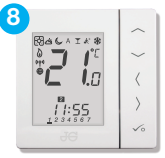

Thermostat returns to home screen. **Testing:** Set to call for heat. Check TRV's are opening and Boiler Receiver is receiving the signal. Turn down the thermostat and check TRV's shut and boiler receiver turns off. <u>speedfitUFH.co.uk</u> | 13

#### Programmable Room Thermostat paired with Wireless Boiler Receiver (RX1) Prior to pairing refer to Coordinator start up on page 8.

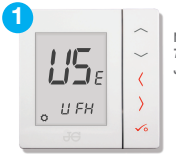

Note: See page 7 for setting of JGBR to RX1.

Start up screen as shown. Press and hold bottom 3 buttons until next screen (2) is shown.

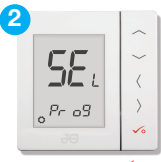

```
Press CONFIRM
```

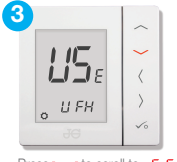

Press  $\checkmark$  to scroll to rE[E] I.

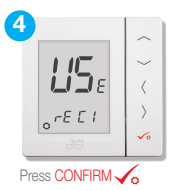

#### 14 JGSTATW1/W2 Quick Set-up Guide

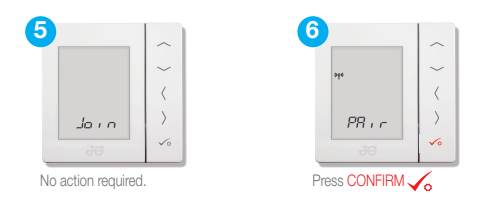

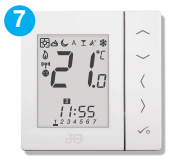

Thermostat returns to home screen. *Testing:* Set thermostat to high temperature and wait for a call for heat. Check the Wireless Boiler Receiver is receiving the signal and switching on and off.

#### Programmable Room Thermostat paired with Wireless Receiver (RX2) Prior to pairing refer to Coordinator start up on page 8.

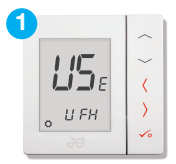

Note: See page 7 for setting of JGBR to RX2.

Start up screen as shown. Press and hold bottom 3 buttons until next screen (2) is shown.

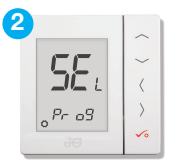

```
Press CONFIRM
```

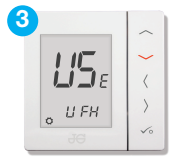

Press 🗸 to scroll to FE E2.

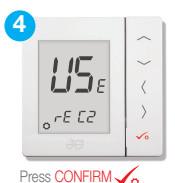

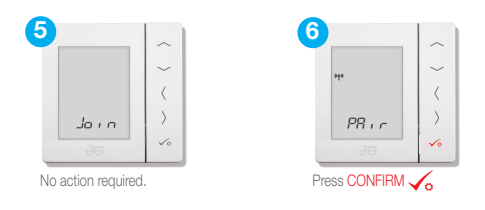

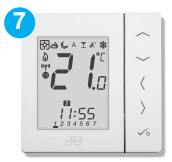

Thermostat returns to home screen. **Testing:** Set thermostat to high temperature and wait for a call for heat. Check the Receiver is receiving the signal and switching on and off. If there is also a boiler receiver fitted to the network check that this is responding.

## Hot Water Timer paired with Wiring Centre

Prior to pairing refer to Coordinator start up on page 8.

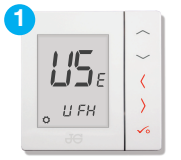

Start up screen as shown. Hold bottom 3 buttons to scroll to screen **2**.

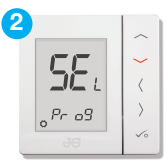

Press 🐦 to scroll to Hot Water Timer screen 🔐 Er

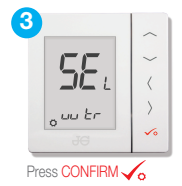

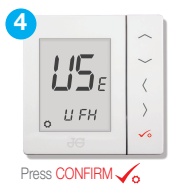

#### 18 JGSTATW1/W2 Quick Set-up Guide

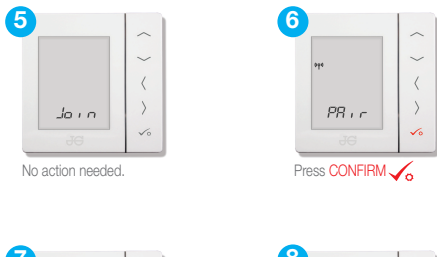

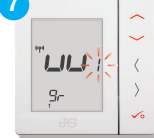

Note: Hot Water Timer will automatically join Group 1.

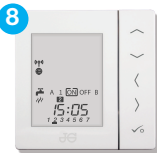

Licon flashing to request the number of the Wiring Centre to pair with (see Identifying Wiring Centre - page 9). Use and to select the required number. Press CONFIRM

Hot Water Timer displays home screen. *Testing:* Set timer to [ON] and check that Hot Water Timer LED is lit on wiring centre.

#### John Guest Speedfit Limited

Horton Road, West Drayton, Middlesex UB7 8JL, England.

Tel: 01895 449233 Fax: 01895 420321 speedfitUFH.co.uk Technical Help Desk: 01895 425333

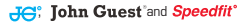

The above namestyles are all trademarks of John Guest International Limited.

© John Guest International Limited 2016. All rights reserved.

Z2105/458/0716